## www.SarkariExam.com

# UPSC CPF AC DAF Online Form 2017

### Number of Vacancy – 179 Important Date

Date of DAF Fill up - 25-11-2017 to 13-11-2017

#### **Instructions for Filling Up the UPSC CPF AC DAF Result 2017:**

1. Candidates who have qualified the written examination must open the official website of UPSC for filling up the DAF- www.upsc.gov.in

2. In the opening page, the candidates have to look into the What's New section for any latest announcement.

3. In the What's new section, the candidates have to click on DAF: Central Police Force Assistant Commandant

4. After clicking on the link, the candidates will get a direct link for filling up the DAF for further selection process.

5. After clicking on the link, the candidates have to enter their Login ID (Roll No) and Password and then click on Login.

6. After login, the candidates can fill up the form.

### <u>www.SarkariExam.com</u>

अब Google पर हमेशा SarkariExam.Com ही टाइप करे।